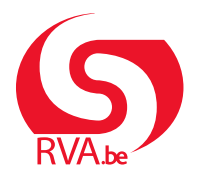

HANDLEIDING WERKNEMER

Loopbaanonderbreking Break@Work

# **Online aanvraag**

Via Break@Work kan je eenvoudig en snel je aanvraag loopbaanonderbreking indienen.

### STAP 1 - Meld je aan

- 1. Surf naar www.rva.be/breakatwork en klik op 'Dien een aanvraag in'.
- 2. Meld je aan met een digitale sleutel.

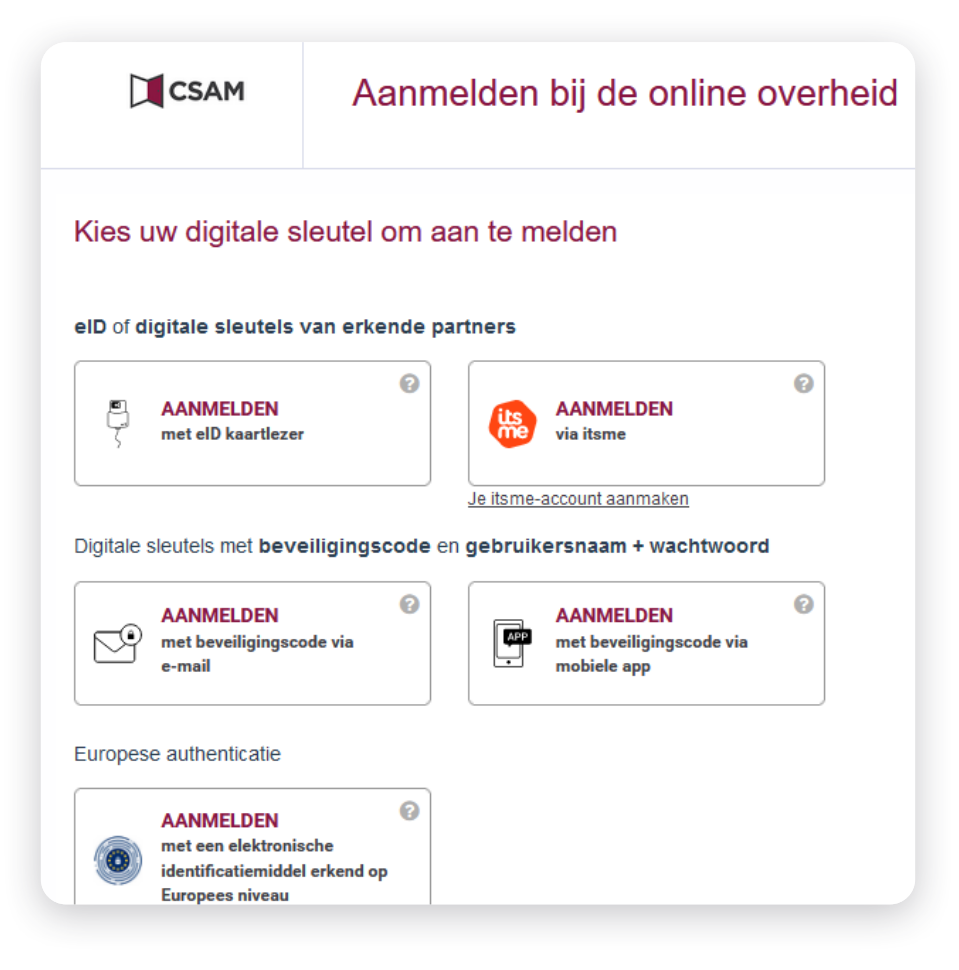

## STAP 2 - Vervolledig je aanvraag

- 1. Je werkgever zal je aanvraag opstarten. Daarna kan je jouw deel aanvullen en naar de RVA verzenden.
- 2. Klik in het menu links op 'Een aanvraag aanvullen'.
- 3. Kies de aanvraag die je wil indienen en klik op 'Volgende'.
- 4. Vul de gevraagde gegevens over je persoonlijke situatie en de loopbaanonderbreking in.
- 5. Je krijgt een overzicht van de ingevulde gegevens. Controleer die en klik op 'Bevestigen'.

|                           |        | Lijst van uw aanvragen |              |                       |                         |                        |  |  |  |
|---------------------------|--------|------------------------|--------------|-----------------------|-------------------------|------------------------|--|--|--|
| Nieuw dossier             |        |                        | _            |                       | Telefoon                | :0                     |  |  |  |
| Break@Work                |        |                        |              |                       | e-mail                  |                        |  |  |  |
| Mijn dossier              |        |                        |              |                       |                         |                        |  |  |  |
| Attesten                  |        |                        |              |                       |                         |                        |  |  |  |
| Een aanvraag<br>aanvullen | Zijn d | deze gegevens niet r   | neer actueel | , gelieve ons te cont | acteren.                |                        |  |  |  |
| Annulatie                 |        |                        |              |                       |                         |                        |  |  |  |
| Contactgegevens           |        | Ticketnummer           | Statuut      | Werkgever             | Type aanvraag           | Onderbroken period     |  |  |  |
| Bijgevoegde stukken       | / 0    |                        | Deels        | JACQUES               | Tijdskrediet (1/5)      | 15/05/2020 - 30/04/202 |  |  |  |
| Afmelden                  |        |                        | Deels        | JACQUES               | Tijdskrediet (1/2)      | 01/09/2020 - 30/11/202 |  |  |  |
|                           | 0      |                        | Deels        | JACQUES               | Tijdskrediet (1/2)      | 01/09/2020 - 30/11/202 |  |  |  |
|                           | 10     |                        | Deels        | JACQUES               | Medische bijstand (1/2) | 01/05/2024 - 30/06/202 |  |  |  |
|                           | 0      |                        | Deels        | JACQUES               | Tijdskrediet (1/5)      | 01/05/2024 - 31/08/203 |  |  |  |
|                           | 0      |                        | Deels        | JACQUES               | Ouderschapsverlof (1/1) | 01/03/2024 - 31/03/202 |  |  |  |
|                           | 0      |                        | Deels        | JACQUES               | Ouderschapsverlof (1/1) | 28/05/2024 - 31/07/202 |  |  |  |
|                           |        |                        |              |                       |                         |                        |  |  |  |

| 5                                                                                                    |
|----------------------------------------------------------------------------------------------------|
| Bevestiging                                                                                                    |
| Wettelijke vermelding     Elke foutieve verklaring kan aanleiding geven tot     vervolgingen.                                                                                                    |
| De aanvraag betreft tijdskrediet in het stelsel<br>landingsbanen, vermindering van de prestaties met een<br>vijfde zonder uitkeringen, van 15/05/2020 tot 30/04/2022.                                                                            |
| U heeft een loopbaan van minstens 25 jaar als<br>loontrekkende.                                                                                                    |
| k bevestig dat alle gegevens op dit formulier correct<br>zijn. Ik verbind mij ertoe elke wijziging van deze<br>gegevens onmiddellijk te melden.<br>Ik ben akkoord dat mijn fiscale fiche ter beschikking<br>wordt gesteld via elektronische weg. |
| * Verplichte velden Vorige Bevestigen                                                                                                    |

- 1. Er wordt een uniek ticketnummer toegewezen aan je aanvraag.
- Afhankelijk van het type aanvraag en je persoonlijke situatie moet je eventueel bijlagen toevoegen. Voeg die toe volgens de aanwijzingen op het scherm en klik op 'Verzenden van de aanvraag'.

Heb je de bijlage nog niet in je bezit, dan kan je die later nog toevoegen.

Zolang je de gevraagde bijlage niet toevoegt, wordt je aanvraag niet ver-

| Benone van ontvangst                                                                                                    |                                                      |
|----------------------------------------------------------------------------------------------------|------------------------------------------------------|
|                                                                                                    |                                                      |
| Gegevens van de werkgeve                                                                                                    | r                                                    |
| Naam van de onderneming :                                                                                                    |                                                      |
| Adres :                                                                                                    |                                                      |
| RSZ-nummer :                                                                                                    |                                                      |
|                                                                                                    |                                                      |
|                                                                                                    |                                                      |
|                                                                                                    |                                                      |
|                                                                                                    |                                                      |
| ▲ De aanvraag is nog niet volledig.                                                                                                    |                                                      |
| De aanvraag is nog niet volledig.<br>De volgende stukken moeten worden bezorgd om de aanvraag te<br>vervolledigen :                                                                                                    |                                                      |
| <ul> <li>De aanvraag is nog niet volledig.</li> <li>De volgende stukken moeten worden bezorgd om de aanvraag te vervolledigen :</li> <li>Kopie contract</li> </ul>                                                          | Documenten uploa                                     |
| De aanvraag is nog niet volledig. De volgende stukken moeten worden bezorgd om de aanvraag te<br>vervolledigen :                                                                                                    | Documenten uploa                                     |
| De volgende stukken moeten worden bezorgd om de aanvraag te<br>vervolledigen :  Kopie contract Indien u technisch niet in staat bent om die documenten te<br>uploaden, kan u aan uw werkgever vragen om dat voor u te doen. | Documenten uploa                                     |
| De aanvraag is nog niet volledig. De volgende stukken moeten worden bezorgd om de aanvraag te<br>vervolledigen :                                                                                                    | Documenten uploa                                     |
| De aanvraag is nog niet volledig. De volgende stukken moeten worden bezorgd om de aanvraag te vervolledigen :                                                                                                    | Documenten uploa                                     |
| De aanvraag is nog niet volledig. De volgende stukken moeten worden bezorgd om de aanvraag te vervolledigen :                                                                                                    | Documenten uploa<br>Pr<br>indering van de<br>5/2036. |

## Het overzichtsscherm

zonden naar de RVA.

**Opgelet:** 

- 1. Met het overzichtsscherm kan je alle online aanvragen raadplegen en opvolgen.
- 2. Met het menu links kan je je betaalgegevens raadplegen, aanvragen annuleren, contactgegevens wijzigen en bijlagen toevoegen.

|                                | Mijn dossier                                                     |                            |              |                   |                           |            |             |            |                                        |                 |  |
|--------------------------------|------------------------------------------------------------------|----------------------------|--------------|-------------------|---------------------------|------------|-------------|------------|----------------------------------------|-----------------|--|
| Nieuw dossier                  |                                                                  |                            |              | /                 |                           |            |             |            |                                        |                 |  |
| Break@Work                     |                                                                  |                            |              |                   |                           |            |             |            |                                        |                 |  |
| Mijn dossier                   |                                                                  |                            |              |                   |                           |            |             |            |                                        |                 |  |
| Attesten                       |                                                                  |                            | /            |                   |                           | _          |             |            |                                        |                 |  |
| Een aanvraag                   | Zjn deze gegevens niet meer actueel, gelieve ons te contacteren. |                            |              |                   |                           |            |             |            |                                        |                 |  |
| aanvullen                      | Indianingen                                                      |                            |              |                   |                           |            |             |            |                                        |                 |  |
| Annulatie                      |                                                                  |                            |              | inc               | liennigen                 |            |             |            |                                        |                 |  |
| Contactgegevens<br>Bijgevoegde | KBO-nr                                                           | Naam van de<br>onderneming | Ticketnummer | Onderbrekingstype | Breuk                     | Van        | Tot         | Ontvangen  | Status                                 | RVA-<br>kantoor |  |
| Afmelden                       |                                                                  |                            |              | Ouderschapsverlof | Vermindering<br>met 1/5   | 01/09/2024 | 30/06/2025: | 22/05/2024 | In afwachting<br>van info<br>werknemer | BRUSSEL         |  |
|                                |                                                                  |                            |              | Aa                | nvragen                   |            |             |            |                                        |                 |  |
|                                | KBO-nr                                                           | Naam van de<br>onderneming | Ticketnummer | Onderbrekingstype | Breuk                     | Van        | Tot         | Ontvangen  | Status                                 | RVA-<br>kantoor |  |
|                                | ł                                                                |                            |              | Ouderschapsverlof | Voltijdse<br>onderbreking | 01/08/2024 | 31/08/2024  | 22/05/2024 | Wordt<br>behandeld<br>door de RVA      | HASSELT         |  |
|                                |                                                                  |                            |              | Ouderschapsverlof | Voltijdse<br>onderbreking | 15/07/2024 | 14/09/2024  | 25/04/2024 | Wordt<br>behandeld                     | HASSELT         |  |

### Bijlagen toevoegen

Bij sommige aanvragen moet je verplicht een bijlage toevoegen. Zonder die bijlage wordt de aanvraag niet verzonden naar de RVA.

Klik in het menu links op **'Bijgevoegde stukken'** om de aanvragen te bekijken waarvoor je nog een bijlage moet toevoegen. Volg de aanwijzingen op het scherm om de bijlage toe te voegen.

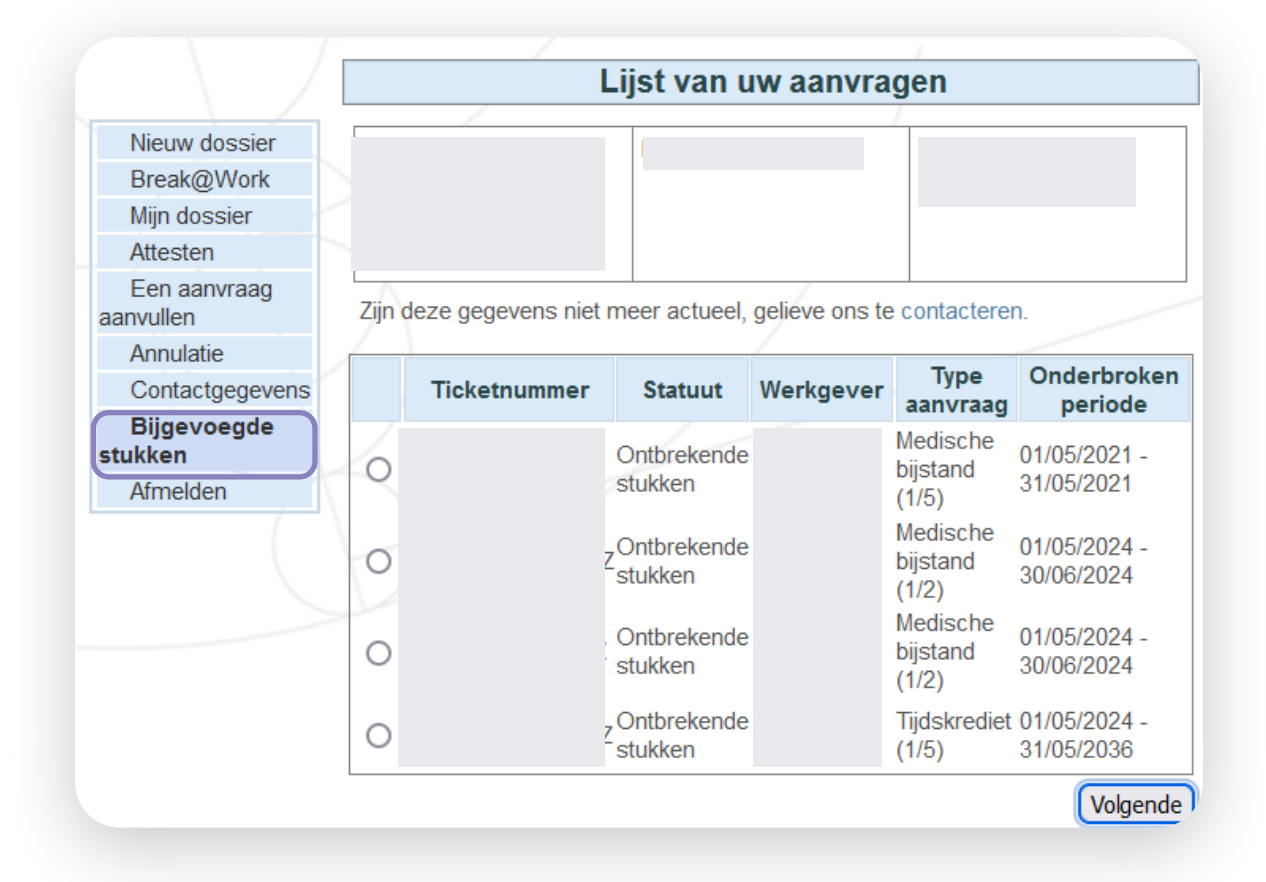